Instrukcija kā izslēgt RDP (Remote Desktop Protocol) uz iekārtām ar Windows 10 operētājsistēmu.

P.s. Šajā piemērā Windows10 ir uzstādīts angļu valodā, ja lietojat citu valodu, tad iesakam vadīties pēc simboliem uz ikonām.

- Type here to search
  Type here to search
  Type here to search
  Type here to search
  Type here to search
  Type here to search
  Type here to search
  Type here to search
  Type here to search
  Type here to search
  Type here to search
  Type here to search
  Type here to search
  Type here to search
  Type here to search
  Type here to search
  Type here to search
  Type here to search
  Type here to search
  Type here to search
  Type here to search
- 1. Klikšķinam uz "Start" jeb Wndows ikonas.

2. Kliksķinam uz "zobrata" jeb uzstādījumiem (settings).

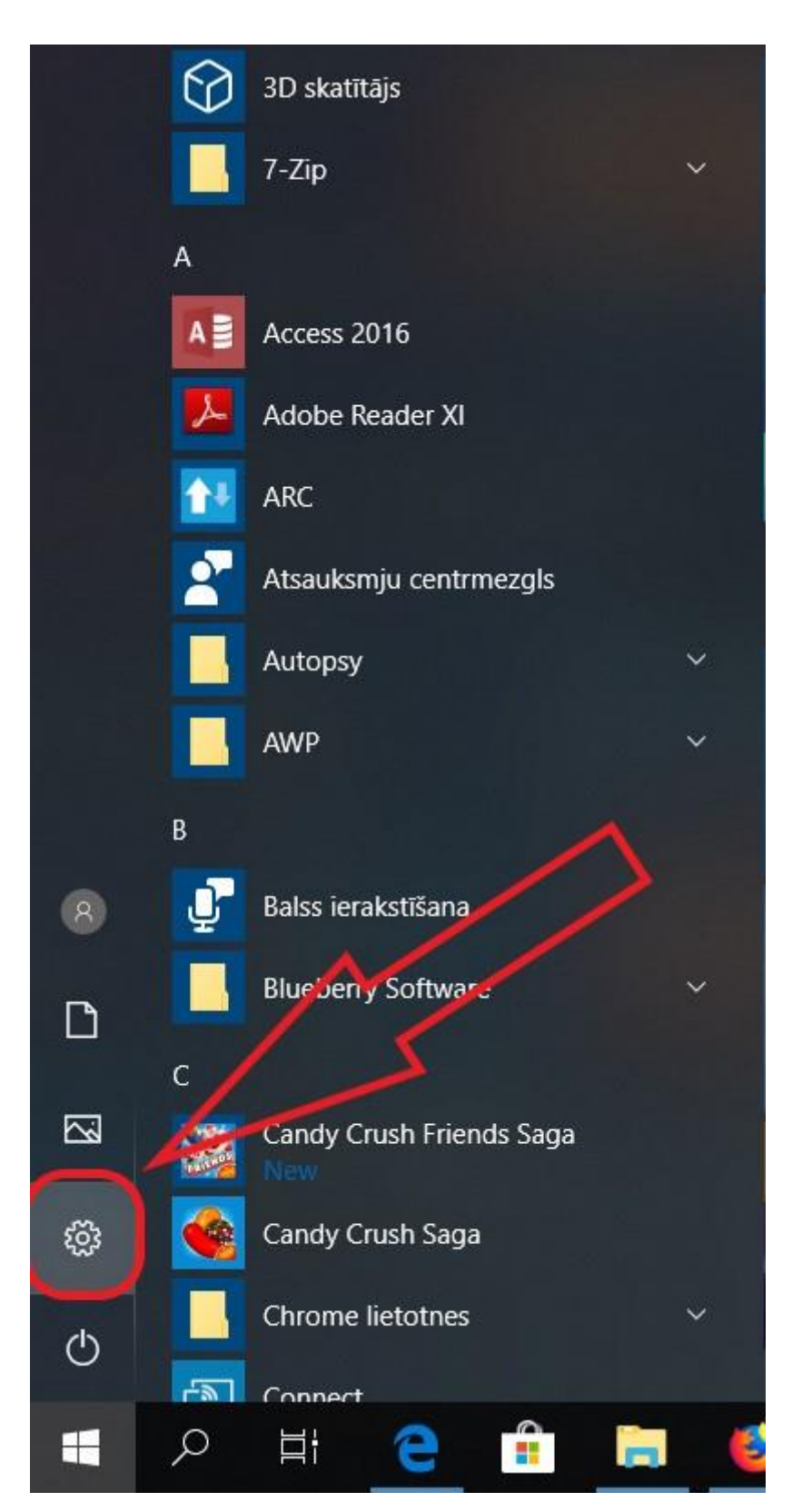

## 3. Klikšķinam uz System

Settings

Windows Settings

- 🗆 🗙

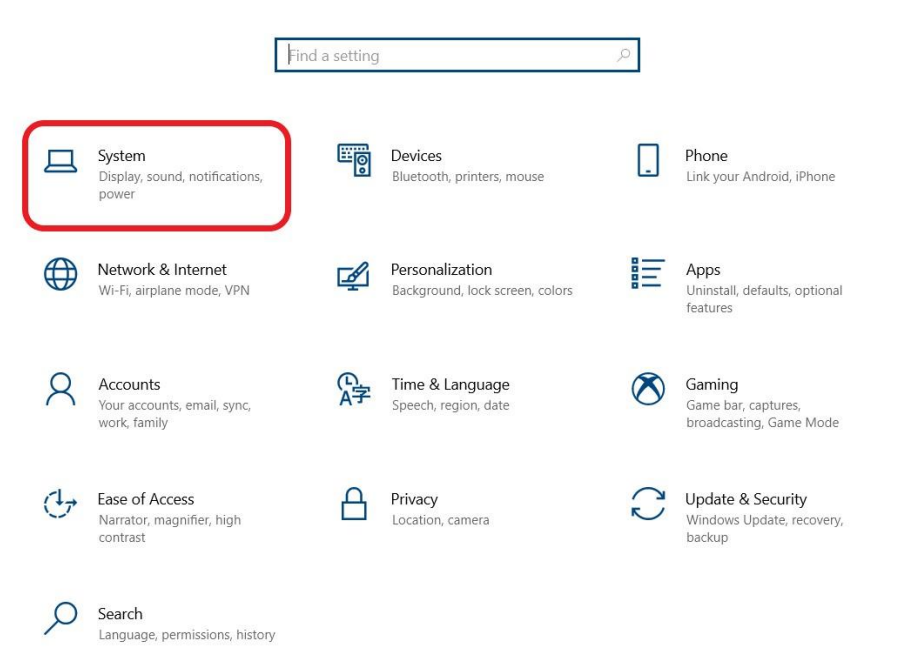

4. Atrodam "Remote Desktop" (būs nepieciešams nobraukt/skrollēt līdz pašai apakšai) un uzklikšķinam.

| $\leftarrow$ Settings | ×                                                                            |
|-----------------------|------------------------------------------------------------------------------|
| 命 Home                | Display                                                                      |
| Find a setting        | Brightness and color                                                         |
| System                | Change brightness                                                            |
| J Focus assist        | Night light                                                                  |
| O Power & sleep       | Off     Night light settings                                                 |
| □ Battery             | Windows HD Color                                                             |
| 📼 Storage             | Get a brighter, more vibrant picture in HDR and WCG videos, games, and apps. |
| 면 Tablet mode         | Windows HD Color settings                                                    |
| ☐i Multitasking       | Scale and layout                                                             |
| Projecting to this PC | Change the size of text, apps, and other items                               |
| X Shared experiences  | 125% (Recommended)                                                           |
| 合 (linboard           | Advanced scaling settings                                                    |
|                       | Resolution                                                                   |
| → Remote Desktop      | $1920 \times 1080$ (Recommended) $\sim$                                      |
| ① About               | Orientation                                                                  |
|                       | Landscape V                                                                  |
|                       | Multiple displays                                                            |

5. Klikšķinam uz On pogas vai arī pavelakm uz sāniem.

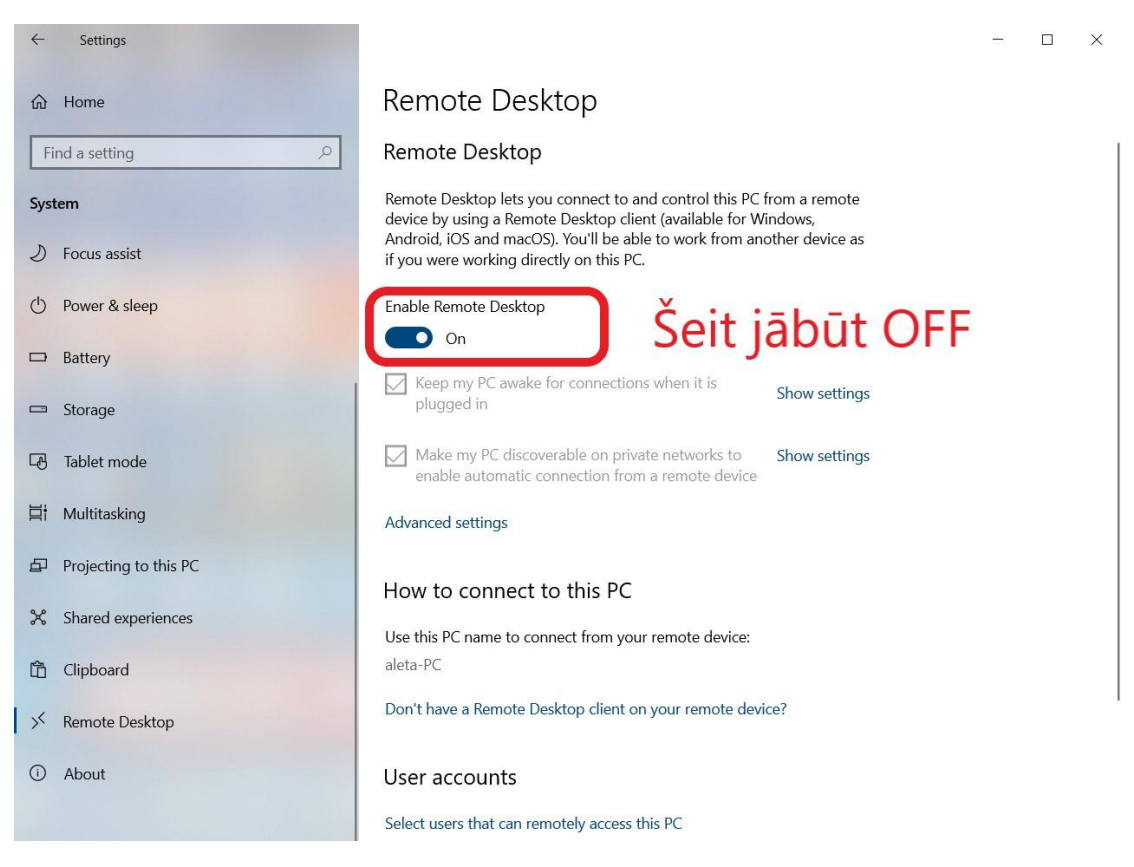

## 6. Klikšķinam uz Confirm

| 厽                       | Home                                                                           | Remote Desktop                                                                                                    |  |
|-------------------------|--------------------------------------------------------------------------------|----------------------------------------------------------------------------------------------------|--|
| Fi                      | nd a setting $\wp$                                                             | Remote Desktop                                                                                                    |  |
| Syst                    | tem<br>Focus assist                                                            | Remote Desktop lets you connect to and control this PC from a remote<br>device by using a Remote Desktop client (available for Windows,<br>Android, iOS and macOS). You'll be able to work from another device as<br>if you were working directly on this PC. |  |
| $\bigcirc$              | Power & sleep                                                                  | Enable Remote Desktop                                                                                                    |  |
|                         | Battery Remote Desktop Settings                                                | On                                                                                                    |  |
| Ē                       | Storage Disable Rem                                                            | Disable Remote Desktop?                                                                                                    |  |
| æ                       | Tablet mode                                                                    | $\frown$                                                                                                    |  |
|                         |                                                                                |                                                                                                    |  |
| ⊟ŧ                      | Multitasking                                                                   | Confirm Cancel                                                                                                    |  |
| ji<br>D                 | Multitasking<br>Projecting to this PC                                          | Confirm Cancel                                                                                                    |  |
| ii<br>P<br>X            | Multitasking Projecting to this PC Shared experiences                          | Confirm Cancel<br>How to connect to this PC                                                                                                    |  |
| ii<br>P<br>X<br>Ô       | Multitasking<br>Projecting to this PC<br>Shared experiences<br>Clipboard       | Confirm Cancel<br>How to connect to this PC<br>Use this PC name to connect from your remote device:<br>aleta-PC                                                                                                    |  |
| iii<br>日<br>X<br>合<br>X | Multitasking Projecting to this PC Shared experiences Clipboard Remote Desktop | Confirm Cancel<br>How to connect to this PC<br>Use this PC name to connect from your remote device:<br>aleta-PC<br>Don't have a Remote Desktop client on your remote device?                                                                                  |  |

7. Šādam jāizskatās rezultātam: pie Enable Remote Dekstop ir rakstīts Off.

| 命 Home                                           | Remote Desktop                                                                                                    |
|--------------------------------------------------|----------------------------------------------------------------------------------------------------|
| Find a setting                                   | P Remote Desktop                                                                                                    |
| System<br>2) Focus assist                        | Remote Desktop lets you connect to and control this PC from a remote<br>device by using a Remote Desktop client (available for Windows,<br>Android, iOS and macOS). You'll be able to work from another device as<br>if you were working directly on this PC. |
| ( <sup>1</sup> ) Power & sleep                   | Enable Remote Desktop<br>Off                                                                                                    |
| Battery                                          |                                                                                                    |
| <ul> <li>Storage</li> <li>Tablet mode</li> </ul> | Select users that can remotely access this PC                                                                                                    |
| 🛱 Multitasking                                   | Have a question?                                                                                                    |
| Projecting to this PC                            | Set up remote desktop<br>Get help                                                                                                    |
| ℅ Shared experiences                             |                                                                                                    |
| 🛱 Clipboard                                      | Make Windows better                                                                                                    |
| ✓ Remote Desktop                                 |                                                                                                    |